# RUB

## ANLEITUNG KONFIGURATION MOZILLA THUNDERBIRD

### **INSTALLATION & EINRICHTUNG**

#### Schritt 1

Sie können das Programm beim Anbieter direkt auf der Internetseite herunterladen: <u>https://www.thunderbird.net/de/</u> Führen Sie anschließend die Thunderbird Setup-Datei aus und installieren Sie das Programm.

#### Schritt 2

Geben Sie bitte in den entsprechenden Feldern Ihren vollständigen Namen und Ihre E-Mail-Adresse in der Form "@ruhr-uni-bochum.de" ein. Das Passwort ist das Ihrer RUB-LoginID.

Klicken Sie auf "Manuell einrichten". Es öffnet sich unterhalb ein neuer Bereich.

Bestehende E-Mail-Adresse einrichten

Geben Sie zur Verwendung Ihrer derzeitigen E-Mail-Adresse deren Zugangsdaten ein. Thunderbird wird automatisch nach funktionierenden und empfohlenen Server-Konfigurationen suc

| Max Mustermann                    |  | () |
|-----------------------------------|--|----|
| E-Mail-Adresse                    |  |    |
| max.mustermann@ruhr-uni-bochum.de |  |    |
| Passwort                          |  |    |
| •••••                             |  | 42 |
| Passwort speichern                |  |    |
|                                   |  |    |

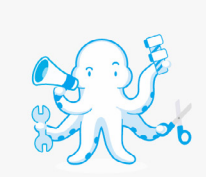

#### Schritt 3

Füllen Sie die Felder wie im Screenshot gezeigt aus. Als Benutzernamen geben Sie Ihre RUB-LoginID ein.

Klicken Sie abschließend auf "Fertig". Mozilla Thunderbird ist nun eingerichtet.

| Manuelle Einrichtigung<br>Posteingangs-sterver |                          |  |
|------------------------------------------------|--------------------------|--|
| Protokoll:                                     | IMAP ×                   |  |
| Hostname:                                      | mail.ruhr-uni-bochum.de  |  |
| Port:                                          | 143 ^                    |  |
| Verbindungssicherheit:                         | STARTTLS V               |  |
| Authentifizierungsmethode:                     | Passwort, normal 🗸 🗸     |  |
| Benutzername:                                  | LoginID                  |  |
| POSTAUSGANGS-SERVER                            |                          |  |
| Hostname:                                      | mail.ruhr-uni-bochum.de  |  |
| Port:                                          | 587 🔨                    |  |
| Verbindungssicherheit:                         | STARTTLS ~               |  |
| Authentifizierungsmethode:                     | Passwort, normal $\lor$  |  |
| Benutzername:                                  | LoginID                  |  |
|                                                | Erweiterte Einstellungen |  |
| Erneut testen                                  | Abbrechen Fertig         |  |

#### **KONTAKT & HILFE:**

Bei Fragen und Problemen wenden Sie sich an unseren Helpdesk unter: its-helpdesk@ruhr-uni-bochum.de